How to access Clickview

Your teachers might use ClickView in class, or share a video with you to watch at home but you can also access ClickView for revision, research and to help you with your studies, there are thousands of fun and educational videos available.

To login to ClickView go to: <u>https://online.clickview.co.uk</u> (or use the link inside library apps on the school homepage when in school).

Then use your school email address and your normal school password to login. (your school email address is your username for example: 19fbloggs with the following after it "@cirencesterkingshill.gloucs.sch.uk" so this example would be <u>19fbloggs@cirencesterkingshill.gloucs.sch.uk</u>)

(during the login process you will get re-directed to a Microsoft login screen, don't worry that's normal, and if after you've logged in you see a cartoon of Albert Einstein with an error ignore this and click the home button)

Why not have a look at some of the videos available to support your studies in the School Libraries

You can watch the video below to find out a little more about ClickView - Just double click on the picture below: link: <a href="https://www.clickview.co.uk/offers/clickview-for-students/">https://www.clickview.co.uk/offers/clickview-for-students/</a>

Or use the Clickview app available from the Apple or Google Store